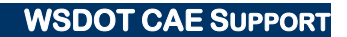

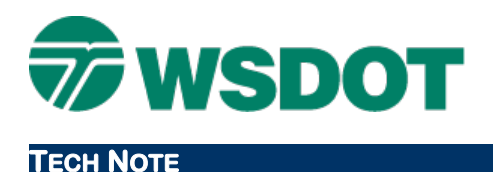

# InRoads – Updating a Project Specific XIN

Tools > Copy Preferences

# **Overview**

The InRoads **Copy Preferences** tool allows users to migrate new styles, symbologies and preferences from one XIN into another. The following steps describe a process to update a project specific XIN with the latest WSDOT resources.

New styles and symbologies are periodically provided in resource updates by WSDOT CAE. These updates can also be a source for updated preferences, as can shared office or region custom preferences. The InRoads **Copy Preferences** tool is a mechanism that preserves project custom preferences while allowing updated styles and symbologies to be added to your XIN.

Sometimes specific styles and symbologies are removed from the WSDOT CAE resources. This Tech Note also provides a work flow to remove outdated styles before adding the updated ones.

## Workflow

- 1. Update your resources.
  - From the Windows Start menu, select the *Engineering Applications > WSDOT Utilities* command set.
  - Select the **Refresh WSDOT Resources** option. This copies a new **wsdot\_standards.xin** file to the *C:\Users\Public\cae\Standards\WSDOT\Standards* folder.

The refresh resources function compares dates on these files and only copies a new XIN from the server if the date on the server is newer than the one on your PC. To be sure you are getting the latest XIN you can delete or rename this file before selecting **Refresh WSDOT Resources**.

- 2. Load the project-specific XIN.
  - The project-specific XIN should be set as active in InRoads. If it is not active, select the *File > Open* command, set the *File Type* to **Preferences (\*.xin)**, navigate to your project specific XIN and select **Open**.
- 3. Load the Copy Preference Application Add-In.
  - Use the *Tools > Application Add-Ins* command to access this tool.
- 4. Copy all styles, commands and preference names.
  - Select the *Tools > Copy Preferences* command.
  - Populate the *Source Preference File* with the updated **wsdot\_standards.xin**, located in the *C:\Users\Public\CAE\Standards\WSDOT\Standards* folder.
  - Toggle on the Replace Existing with New option.
  - Select and highlight all Available Styles, all Available Commands and, if applicable, all Available Preference Names.

#### Тесн Моте

• Click Apply.

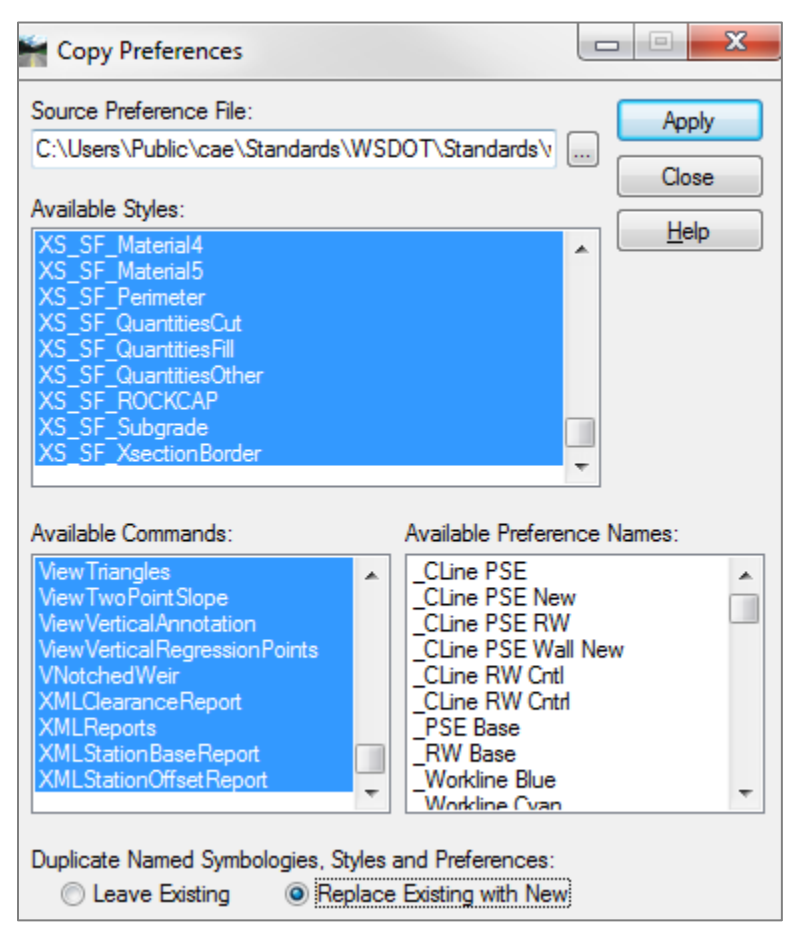

**Note:** To select all, highlight the first entry, scroll down to the bottom of the list and holding down the **Shift** key select the last entry in the list.

### **Outdated Styles and Symbologies**

When the release notes for WSDOT CAE resource updates indicate that there are some styles that are being eliminated, clear these out of your project XIN file prior to using the **Copy Preferences** tool.

To accomplish that, open the InRoads *Tools > Style Manager* command. Select all of the styles in the lower portion of the dialog.

### Тесн Моте

#### WSDOT CAE SUPPORT

| Style Manager                                                                                                    |                               |                                                                                                    |                                                                  |
|----------------------------------------------------------------------------------------------------|-------------------------------|----------------------------------------------------------------------------------------------------|------------------------------------------------------------------|
| Show Styles with Properties                                                                                                    | Surface Properties            | Geometry Tabling                                                                                                    | Close                                                            |
| Include Geometry Point                                                                                                    | Display Cross Section         | Line Tabling                                                                                                    | New                                                              |
| Include Geometry Line                                                                                                    | Display Profile               | Arc Tabling                                                                                                    | Edit                                                             |
| Include Geometry Arc                                                                                                    | Pay Item                      | Spiral Tabling                                                                                                    | Copy                                                             |
| Include Geometry Spiral                                                                                                    | Survey Properties             |                                                                                                    | Copy Settings                                                    |
|                                                                                                    |                               |                                                                                                    |                                                                  |
| Include Survey                                                                                                    | Custom Operations             | Attributes                                                                                                    | Delete                                                           |
| Include Survey                                                                                                    | Custom Operations             | Attributes                                                                                                    | Delete<br>Rename                                                 |
| Include Survey                                                                                                    | Custom Operations             | Attributes                                                                                                    | Delete<br>Rename<br>Help                                         |
| Include Survey reference File: C:\Users\seve Name                                                                                                 | rsk\Documents\InRoads\Pro     | Attributes<br>ects\JUNK_V8i\Standard<br>Description                                                                                | Delete<br>Rename<br>Help                                         |
| Include Survey reference File: C:\Users\seve Name KS_SF_Perimeter                                                                                 | rsk\Documents\InRoads\Pro     | Attributes ects\JUNK_V8i\Standard Description KS_SF_Perimeter                                                                      | Delete<br>Rename<br>Help<br>Numeric                              |
| Include Survey reference File: C:\Users\seve Name KS_SF_Perimeter KS_SF_QuantitiesCut                                                             | rsk\Documents\InRoads\Pro     | Attributes  ects\JUNK_V&i\Standard  Description  KS_SF_Perimeter  KS_SF_QuantitiesCut                                              | Delete<br>Rename<br>Help<br>Numeric<br>0<br>0                    |
| Include Survey  reference File: C:\Users\seve Name  KS_SF_Perimeter  KS_SF_QuantitiesCut  KS_SF_QuantitiesFill                                    | rsk \Documents \In Roads \Pro | Attributes                                                                                                    | Delete<br>Rename<br>Help<br>Numeric<br>0<br>0<br>0               |
| Include Survey Preference File: C:\Users\seve Name XS_SF_Perimeter XS_SF_QuantitiesCut XS_SF_QuantitiesFill XS_SF_QuantitiesOther                 | Custom Operations             | Attributes  ects\JUNK_V8i\Standard  Description  KS_SF_Perimeter  KS_SF_QuantitiesCut  KS_SF_QuantitiesFill  KS_SF_QuantitiesOther | Delete Rename Help Numeric O 0 0 0 0 0 0 0 0 0 0 0 0 0 0 0 0 0 0 |
| Include Survey  Preference File: C:\Users\seve Name  XS_SF_Perimeter XS_SF_QuantitiesCut XS_SF_QuantitiesFill XS_SF_QuantitiesOther XS_SF_ROCKCAP | Custom Operations             | Attributes                                                                                                    | Delete Rename Help Numeric O 0 0 0 0 0 0 0 0 0 0 0 0 0 0 0 0 0 0 |

Click the **Delete** button. It may take a few moments to process if you selected all of the styles. Then follow steps 3 and 4 as described above.

#### **XIN Maintenance**

As XIN files evolve over projects with long durations, it's beneficial to detach your project XIN file and then copy the 'corporate' XIN into your project directory from the

*C:* \*Users*\*Public*\*cae*\*Standards*\*WSDOT*\*Standards* folder. You can then either recreate your custom preferences or use your original project XIN file as the *Source Preference File*.

For questions or comments on this tech note, contact your regional CAE Support Coordinator or the WSDOT CAE Help Desk at (360) 709-**8013**.